Connecting Course Evaluations to Activities

1. Locate the item you wish to restrict access to until students have completed the course evaluation, click on that assignment and then the blue gear icon and **Edit Settings**.

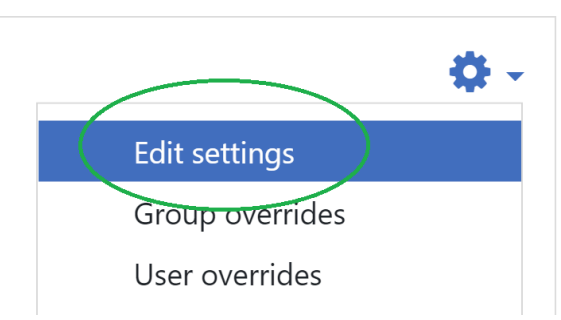

2. Scroll down to **Restrict Access** and then click on **Add Restriction**.

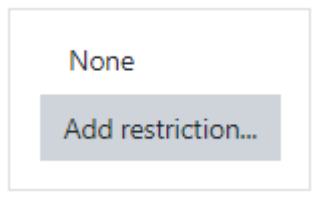

3. On the next window, click on **Activity Completion**.

| Add restriction     |                                                                                                    |
|---------------------|----------------------------------------------------------------------------------------------------|
| Add restriction     |                                                                                                    |
| Activity completion | Require students to<br>complete (or not complete)<br>another activity.                                          |
| Date                | Prevent access until (or<br>from) a specified date and<br>time.                                                 |
| Grade               | Require students to achieve a specified grade.                                                                  |
| User profile        | Control access based on<br>fields within the student's<br>profile.                                              |
| Release code        | This course item will not be<br>available to students until<br>the student acquires a<br>specific release code. |
| Restriction set     | Add a set of nested<br>restrictions to apply<br>complex logic.                                                  |
|                     | Cancel                                                                                                    |
|                     | -                                                                                                    |

4. On the next window, make sure that the settings say the following: Student **must** match the following: Activity completion **Course Evaluation must be marked as complete**.

| Restrict access     |                                                                                                    |              |
|---------------------|----------------------------------------------------------------------------------------------------|--------------|
| Access restrictions | Student must   must  must  mus |              |
|                     | Activity completion Course Evaluation + must be marked co                                                                                                    | mp <b>\$</b> |
|                     | Add restriction                                                                                                    |              |

**\*Please note:** If you do not see Course Evaluation as an option, this means that you do not have activity completion settings turned on. You will need to go to the Course Evaluation, select *Edit Settings>Activity Completion> Select Show activity as complete when conditions are met* and check off *View as completed if feedback is submitted* (\*expected date is optional)

| Ť | Activity completion |   |                                                   |   |
|---|---------------------|---|---------------------------------------------------|---|
|   | Completion tracking | 0 | Show activity as complete when conditions are met | ¢ |
|   | Require view        |   | □ Student must view this activity to complete it  |   |
|   |                     |   | View as completed if the feedback is submitted    |   |

5. Scroll down and select Save and Return to Course.

. .. ..

6. If set up correctly, your assignments will be grayed out but visible to students. It will also say below that the assignment is restricted until the course evaluation is complete.

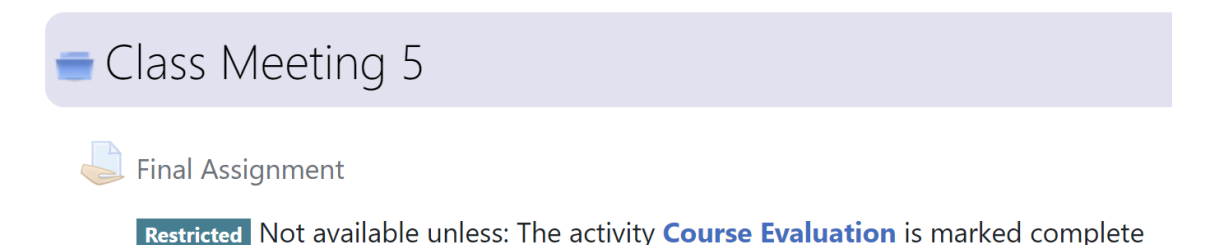